# 3-13 ワークシートを追加したり削除したりするには?

次のようにプロシージャを入力します。
※VBEを起動し、《挿入》→《標準モジュール》をクリックします。

### ■「ワークシートの追加と削除」プロシージャ

- 1.Sub ワークシートの追加と削除()
- 2. Worksheets.Add
- 3. Worksheets("2020").Delete
- 4. End Sub

### ■プロシージャの意味

- 1.「ワークシートの追加と削除」プロシージャ開始
- 2. ワークシートを追加
- 3. ワークシート「2020」を削除
- 4. プロシージャ終了

※コンパイルを実行し、上書き保存しておきましょう。 ※プロシージャの動作を確認します。

## 3-14 ワークシートをコピーしたり移動したりするには?

次のようにプロシージャを入力します。

※VBEを起動し、《挿入》→《標準モジュール》をクリックします。

## ■「ワークシートのコピーとリネーム」プロシージャ

1.Sub ワークシートのコピーとリネーム()

- 2. Worksheets("2023").Copy After:=ActiveSheet
- 3. ActiveSheet.Name = "2024"

4. End Sub

### ■プロシージャの意味

1.「ワークシートのコピーとリネーム」プロシージャ開始

- 2. ワークシート「2023」をアクティブシートの右側(直後)にコピー
- 3. アクティブシートの名前を「2024」に変更
- 4. プロシージャ終了

※コンパイルを実行し、上書き保存しておきましょう。 ※プロシージャの動作を確認します。